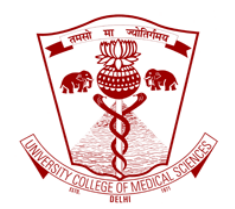

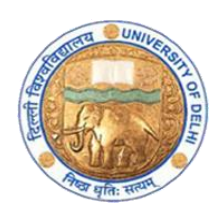

## Screenshot based guidebook for hosting lectures on GoToWebinar

Faculty Development Program

Medical Education Unit

University College of Medical Sciences and GTB Hospital, Delhi

April 2020

University College of Medical Sciences and GTB hospital, Delhi shifts to online delivery of lectures from 8<sup>th</sup> April 2020. The lectures will continue as per the schedule. This document is to support the faculty to host their lectures using the login id and password provided to them.

The faculty will begin with opening a browser in their laptops. Avoid using smartphones to host lectures.

In the browser, go to <u>www.gotowebinar.com</u> You will go to the page as shown in screenshot below.

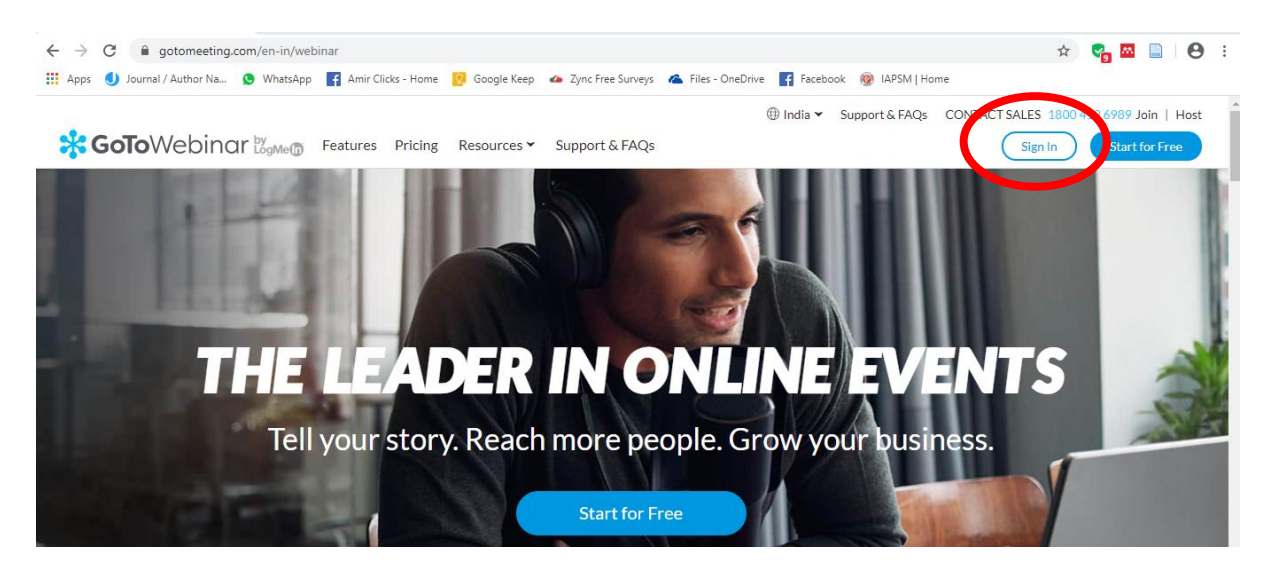

Click on Sign In as shown in the pic above. You will be taken to the next page as shown below. Enter the log in email id and password as provided to you along with the respective license.

| $\leftrightarrow$ $\rightarrow$ C $($ authentication.logmeininc.com/login | ?service=https%3A%2F%2Fglobal.gotowebinar.com%2        | Fj_spring_cas_security_check                 | or 🕁 😪 [ |
|---------------------------------------------------------------------------|--------------------------------------------------------|----------------------------------------------|----------|
| 🛗 Apps 🥑 Journal / Author Na 😒 WhatsApp 📑 Am                              | ir Clicks - Home 🛛 🧿 Google Keep 🛛 🐠 Zync Free Surveys | 🐔 Files - OneDrive 📑 Facebook 🎯 IAPSM   Home |          |
|                                                                           |                                                        | ebinar<br>‱©                                 |          |
|                                                                           | Not you?                                               | n                                            |          |
|                                                                           | Password                                               |                                              |          |
|                                                                           | Forgot password?                                       | Sign in                                      |          |
|                                                                           | ✓ Keep me signed in                                    | Support                                      |          |
|                                                                           |                                                        |                                              |          |

Go to the next page, and click on Schedule on the GoToWebinar side as shown below.

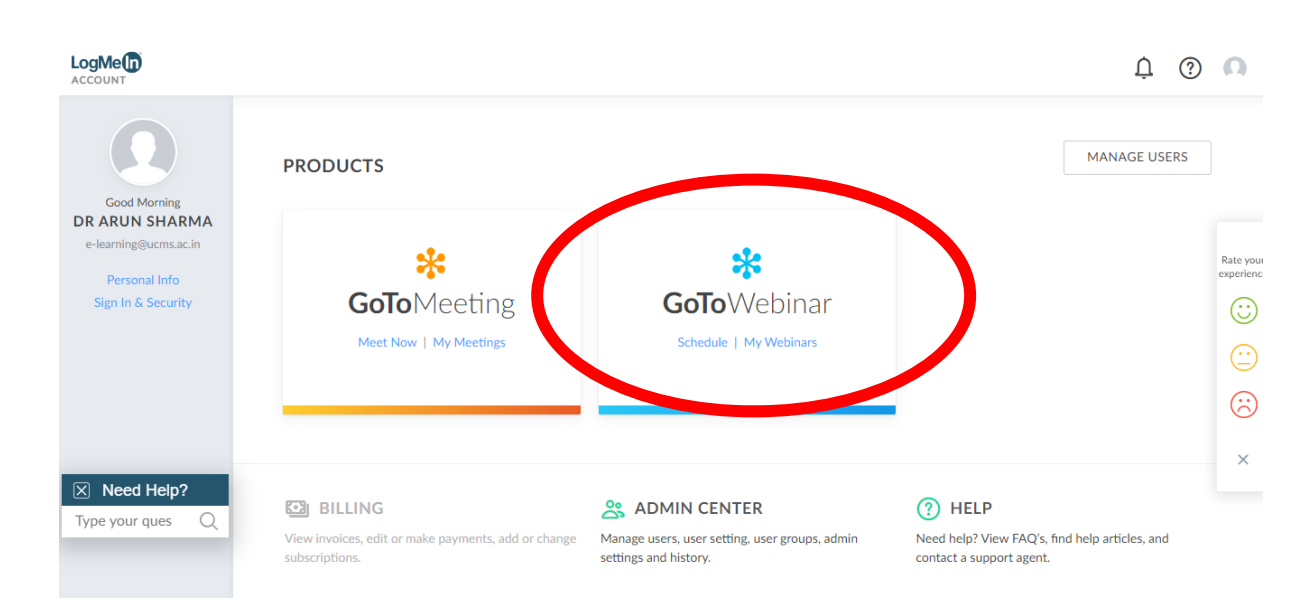

The next page will be as follows. Enter the details such as your lecture topic in event title. Click on Live as you are doing a live lecture. In 'Occurs', let it be default as 'Once'.

| *        | <b>GoTo</b> Webinar |                                                                                                    |              |
|----------|---------------------|----------------------------------------------------------------------------------------------------|--------------|
| <u>1</u> | Schedule            |                                                                                                    | 4            |
| ф<br>al  | NEW EVENT           |                                                                                                    | COPY AN EVEN |
| <b>*</b> |                     | Event Title<br>Sample lecture<br>Certain title formulas consistently work better than others. For example: 10<br>little known ways to [market your business]. LEARN MORE<br>Is this a live or recorded event?<br>Live<br>Recorded |              |
|          |                     | • $\circ$ • 84% of B2B consumers opt for replays over live webinars. LEARN MORE Occurs Once                                                                                                    | s s          |

Set date and time. In 'How do you want to interact with the attendees', click on 'Standard'. This is given in the screenshot below.

| – Start Date –<br>Wed, April 8, 2020             |                           | Start Time      | - End Time -<br>16:00 |       |
|--------------------------------------------------|---------------------------|-----------------|-----------------------|-------|
| Webinars scheduled be<br>registration rates. LEA | etween 10:0<br>ARN MORE   | 00 AM - Noon on | Tue-Thurs see be      | etter |
| — Time Zone —<br>(GMT+05:30) Calcutta, Cher      | inai, <mark>M</mark> umba | ai, New Delhi   |                       | ~     |
|                                                  |                           |                 |                       |       |

How do you want to interact with your attendees?

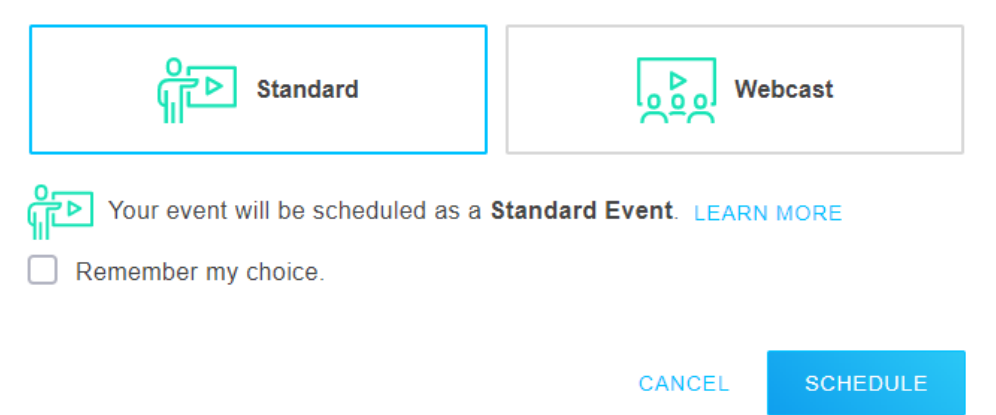

After clicking on 'Schedule', the event will be displayed as given below.

| *0       | <b>60To</b> Webinar  |                                              |         |         |          |
|----------|----------------------|----------------------------------------------|---------|---------|----------|
| <u>^</u> | <b>Event Details</b> | ;                                            |         | P       |          |
| ф<br>"I  | ABOUT                |                                              | start 🕑 | SHARE 🔏 | ÷        |
|          |                      | • STANDARD                                   |         |         | ,        |
| ÷        |                      | Sample lecture                               |         |         |          |
|          | EVENT                | ⊟ WED, APR 8, 2020 ③ 03:00 PM - 04:00 PM IST |         |         |          |
|          |                      | ENGLISH                                      |         |         |          |
|          | Description          |                                              |         |         |          |
|          | Add webinar deta     | ils to my calendar                           |         |         |          |
|          | ORGANIZERS           |                                              |         |         |          |
|          | DS Dr Arun Sha       | irma                                         |         | 🗂 Sta   | art Chat |
|          |                      |                                              |         |         |          |

Scrolling down on the page, you have to enter your name as panelist. Go down below and click on 'Share event'. In the 'Share event', click on 'Copy event info' and then paste in your word document.

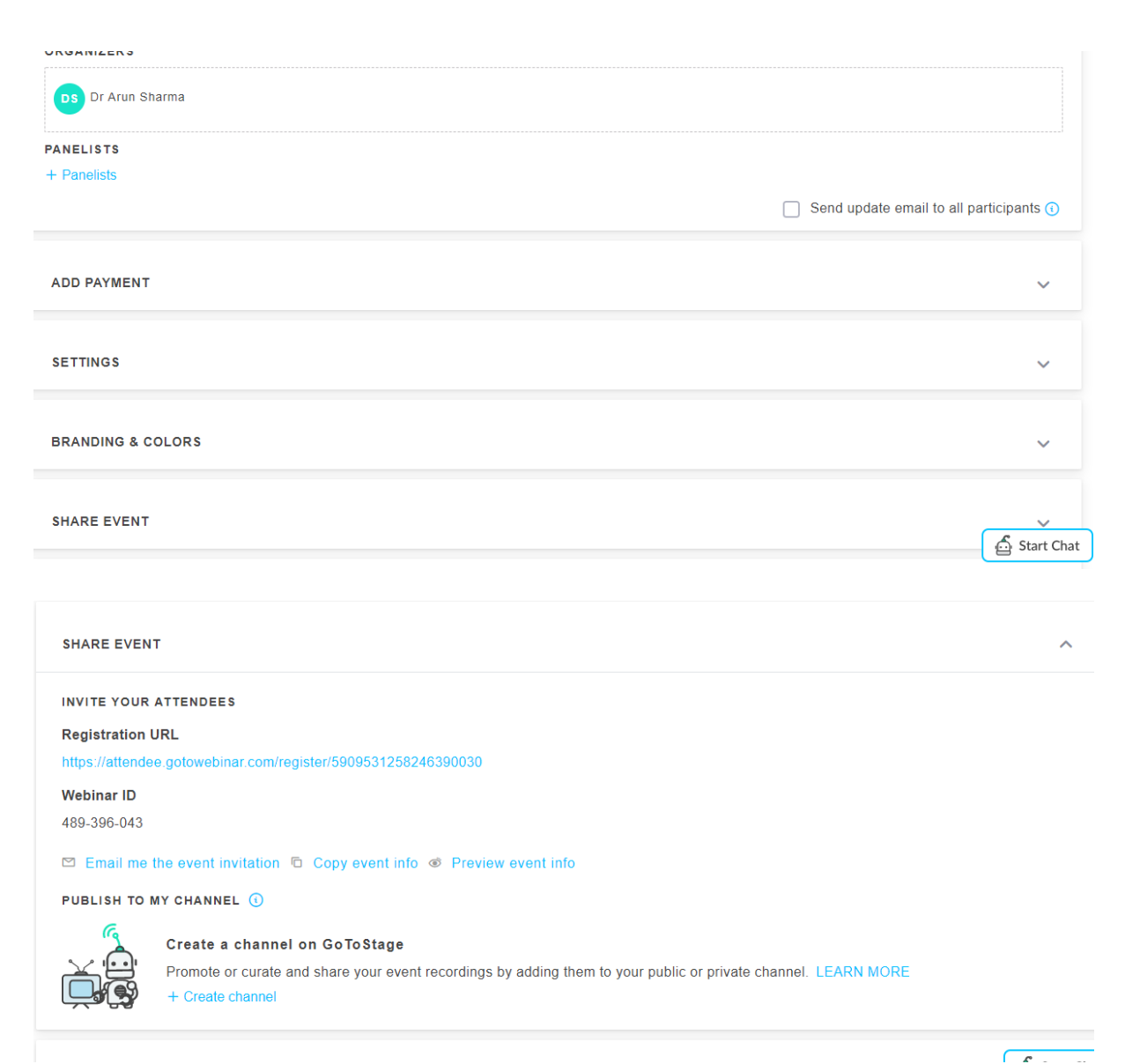

The copy event info will copy the information given below. The faculty must send this link to the participants. You can also send the Webinar ID to the students. This link has to be sent to the class student representatives whose mobile numbers have been provided to you in another document.

Please register for Sample lecture on Apr 8, 2020 3:00 PM IST at:

https://attendee.gotowebinar.com/register/5909531258246390030 Webinar ID 489-396-043

After registering, you will receive a confirmation email containing information about joining the webinar.

Brought to you by GoToWebinar<sup>®</sup> Webinars Made Easy<sup>®</sup> Going further down, you can click on 'Engage your attendees'. This will give options of 'Survey', 'Polls', 'Handouts', and 'Videos'.

You can upload your powerpoint presentation or other documents in Handouts section.

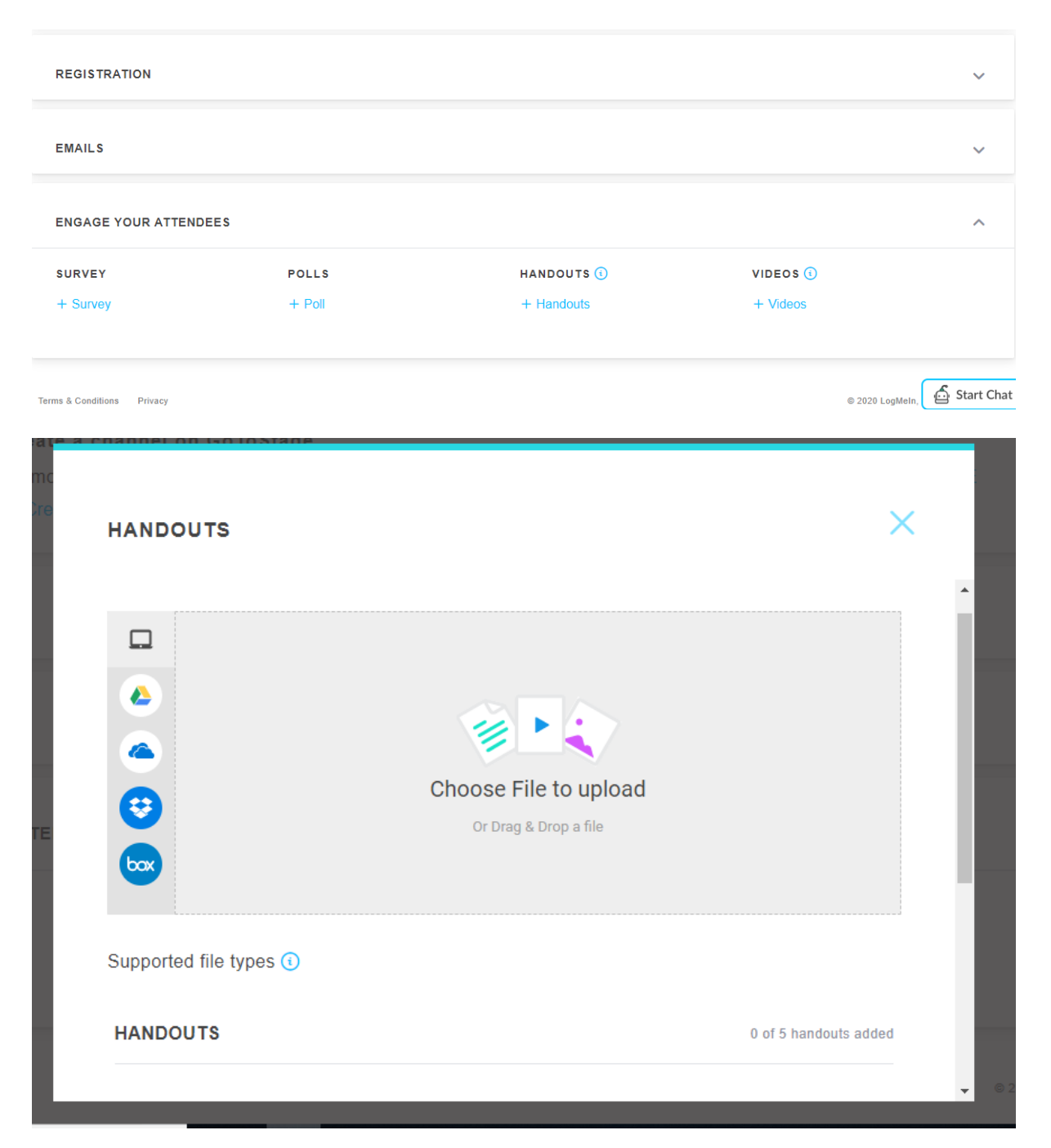

If you want to add a survey form, such as 'Feedback form', you can customize the questions of the survey. You have the option of send survey to the students at the end of the lecture. This is shown below in the screenshot given.

|                          |                   |                                         |        | X    |
|--------------------------|-------------------|-----------------------------------------|--------|------|
| SURVEY                   |                   |                                         |        |      |
| Add survey title         |                   |                                         |        |      |
| This field is required.  |                   |                                         |        |      |
| TYPE   Multiple Choice V | Vith One Answer 🗸 |                                         |        |      |
| Enter your question      |                   |                                         |        |      |
| Answer 1                 |                   |                                         |        |      |
| Answer 2                 |                   |                                         |        |      |
| + Add another answer     |                   |                                         |        |      |
| ADD TO SURVEY            | REMOVE            |                                         |        |      |
|                          |                   |                                         |        |      |
|                          |                   | P                                       | REVIEW | SAVE |
|                          |                   | 1 A A A A A A A A A A A A A A A A A A A |        | ONTE |

| SURVEY                                                                                                |         | ×    |   |
|----------------------------------------------------------------------------------------------------|---------|------|---|
| ADD TO SURVEY REMOVE                                                                                  |         |      | * |
| SETTINGS                                                                                              |         |      |   |
| Select when you would like the survey to appear.<br>Attendees won't receive a survey.                 |         |      |   |
| After the webinar<br>The survey will launch after the webinar.                                        |         |      |   |
| In the Attendee Follow-up Email<br>All attendees will receive the survey link in the Follow-up Email. |         |      | l |
| In the Absentee Follow-up Email<br>All absentees will receive the survey link in the Follow-up Email. |         |      | T |
|                                                                                                    | PREVIEW | SAVE |   |
|                                                                                                    |         |      |   |

You are ready to start your lecture. Ten minutes before your lecture, you login as before, and then click on 'Start webinar' on the top right side of the scheduled event.

You will see this page as shown below. Click on 'Open GoToOpener'.

| Go | <b>To</b> Webinar"                                 | https://launch.getgo.com wants to                             | open this application.<br>Open GoTo Opener Cancel                                                                                              | 24/7 Support       |
|----|----------------------------------------------------|---------------------------------------------------------------|----------------------------------------------------------------------------------------------------|--------------------|
|    | Allow C<br>Click Open GoTo<br>GoToWebmar           | GoToWebinar to I<br>Opener if prompted by your browser. If Go | aunch<br>ToWebinar does not launch, please try again or download 8                                                                             | t run              |
|    | Open GoTo Opener?                                  | X<br>in the associated app<br>Open GoTo Opener<br>Cancel      | Get into session quicker!<br>When you see this message appear in your brows<br>the checkbox to skip this step the next time you jo<br>session. | ser, click<br>in a |
|    | Questions?<br>• Contact Global Customer Support of | or tweet to us @gotowebinar.                                  |                                                                                                    |                    |

If it doesn't work, then click on 'download and run GoToWebinar' as shown below.

|             | Allow GoToWebinar to launch<br>Click Open GoTo Opener if prompted by your browser. If GoToWebinar does not launch, please try again a download & run<br>GoToWebinar. |
|-------------|----------------------------------------------------------------------------------------------------|
| Open GoTo ( | Opener?       ×         In these types of links in the associated app       Get into session quicker!         Open GoTo Opener       Cancel                          |
|             |                                                                                                    |

It will start downloading as shown below. Click on the downloaded file and you will be taken to the GoToWebinar Window application.

|                                                          |                                  |                                                                                                    | 24/7 Suppor |
|----------------------------------------------------------|----------------------------------|----------------------------------------------------------------------------------------------------|-------------|
|                                                          | *                                | Run GoToWebinar Opener<br>The download should automatically begin in a few seconds, but if not, please restart the download.                                                                        |             |
|                                                          | Questions?<br>• Contact Global ( | Customer Support or tweet to us @gotowebinar.                                                                                                    |             |
|                                                          |                                  |                                                                                                    |             |
|                                                          |                                  |                                                                                                    |             |
| Click Go                                                 | ToWebinar                        |                                                                                                    |             |
| Opener t                                                 | o begin.                         |                                                                                                    |             |
| Opener t                                                 | o begin.                         |                                                                                                    |             |
| Opener t<br>ebinar Opeexe ^                              | Run<br>The downloa               | GoToWebinar Opener<br>Id should automatically begin in a few seconds, but if not, please restart the download.                                                                                      |             |
| Opener t<br>ebinar Opeexe                                | Run<br>The downloa               | GoToWebinar Opener<br>In a few seconds, but if not, please restart the download.                                                                                                    |             |
| Opener t<br>ebinar Opeexe<br>Questions?<br>• Contact Glo | Degin.                           | GoToWebinar Opener<br>ad should automatically begin in a few seconds, but if not, please restart the download.<br>poort or tweet to us @gotowebinar.                                                |             |
| Opener t<br>ebinar Opeexe<br>Questions?<br>• Contact Glo | Degin.                           | GoToWebinar Opener<br>ad should automatically begin in a few seconds, but if not, please restart the download.<br>bort or tweet to us @gotowebinar.<br>for GoTo Opener<br>Connecting to GoToWebinar |             |
| Opener t<br>ebinar Opeexe<br>Questions?<br>• Contact Glo | begin.                           | Concerning to GoToWebinar                                                                                                    |             |

The GoToWebinar application when launched will look like the screenshot below. Click on the Computer audio option.

| narma                          |                                       |                |                              |             |      | 🛞 GoToWe                                           | ebinar                |            |
|--------------------------------|---------------------------------------|----------------|------------------------------|-------------|------|----------------------------------------------------|-----------------------|------------|
|                                |                                       |                |                              |             |      | Sample lect<br>Webinar ID: 489-                    | <b>ure</b><br>396-043 |            |
| ails to my calendar            |                                       |                |                              |             |      | To: All - Entire Audience                          | $\sim$                | Send       |
| 🛱 Don't use audio              |                                       |                |                              |             |      | [Type message here]                                |                       |            |
| Computer audio Phone call      | 1                                     |                |                              |             |      |                                                    |                       |            |
|                                |                                       |                |                              |             |      | <ul> <li>Handouts: 0 of 5</li> <li>Chat</li> </ul> |                       |            |
|                                |                                       |                |                              |             |      | Questions                                          |                       |            |
| $\sim$                         |                                       |                | Click Invite Othe            | ers button. |      | Attendees: 1 of 1001 (max)                         |                       |            |
| the twould you like to listen? |                                       |                | Invite Pe                    | ople!       |      | <ul> <li>Audio</li> <li>Dashboard</li> </ul>       |                       | - 10<br>10 |
|                                |                                       |                |                              |             |      | Share My Webcam                                    | We                    | bcams 🗸    |
| 08 April 2020 15:00 +0530      |                                       |                |                              |             | 0    | • Webcam                                           |                       |            |
| Sample lecture                 |                                       |                |                              |             | 6    | Sharing                                            |                       | 1          |
| $\sim$                         |                                       |                |                              |             |      | Audience view 100%                                 |                       |            |
| <u>ි</u>                       | 🔒 Fi                                  | les - OneDrive | <ul> <li>Facebook</li> </ul> | IAPSM       | Home | Record on                                          | start                 |            |
|                                |                                       |                | -                            |             |      | Attendees still o                                  | on hold               |            |
|                                |                                       |                |                              |             |      | File Options View Help                             |                       | 2          |
|                                | · · · · · · · · · · · · · · · · · · · |                | LVent Details                | ^ T         |      |                                                    |                       | ~          |

The control panel will be like this. Here you can see the video icon (a), the screen sharing icon (b), and various other options. On the top of this control panel there is tab called File. When you must end webinar, you can click on the File tab on this control panel. And click on the End Webinar option.

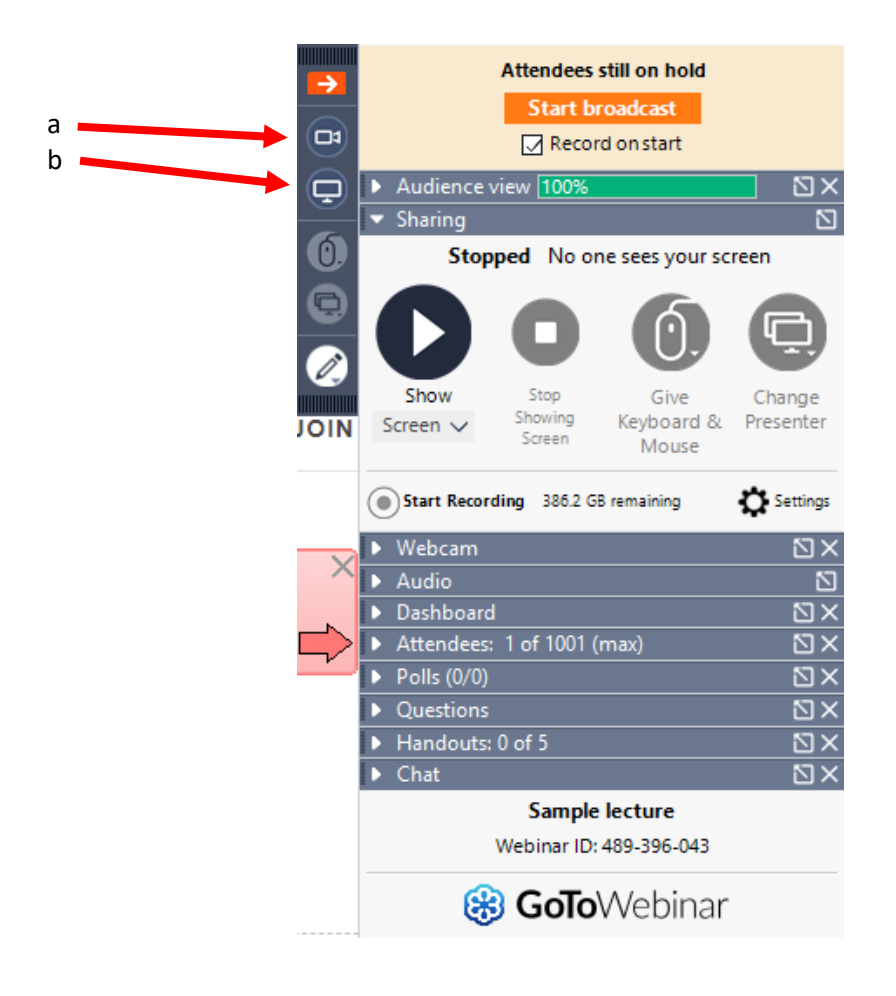

The lecture will be automatically recorded. Other details will also be recorded. The students list who attended will be automatically received at the e-learning emails through which you logged in.

More resources:

https://support.goto.com/webinar/videos

Online training and GoToWebinar related support by:

Dr AK Sharma Head of Department Department of Biostatistics and Medical Informatics, UCMS and GTB Hospital, Delhi

Documentation by: Dr Amir Maroof Khan Coordinator, Medical Education Unit, UCMS and GTB Hospital, Delhi

Email: mededu.ucms@gmail.com